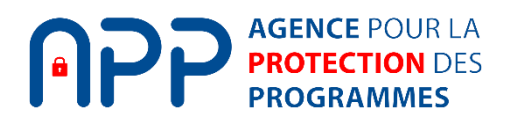

### Guide d'utilisation du nouvel Espace Membre de l'APP

A partir du 7 Avril 2025, votre espace membre évolue. La migration vers la nouvelle interface se fera automatiquement. Le guide suivant vous indique les étapes à suivre pour effectuer vos opérations habituelles.

# Table des matières

| I. | Comment se connecter ?                          | 2   |
|----|-------------------------------------------------|-----|
| 1. | J'ai déjà un compte : m'identifier              | 2   |
| 2. | Je ne suis pas encore membre : créer mon compte | . 3 |

### 

| A New York Control to the based       | 5  |
|---------------------------------------|----|
| 1. Navigation dans le tableau de bord |    |
| 2. Réaliser un dépôt                  | 6  |
| 3. Portefeuille                       |    |
| 4. Utilisateurs                       | 9  |
| 5. Gestion des crédits                | 10 |
| 6. Entiercements                      | 10 |

| III. Besoin d'aide           | . 1 | 1 |  |
|------------------------------|-----|---|--|
| 5. Profiter de l'onglet chat | 1   | 1 |  |

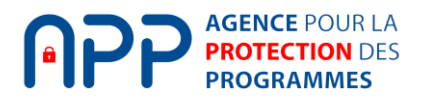

# I. Comment se connecter ?

## 1. J'ai déjà un compte : m'identifier

- a. Accédez à l'URL de la plateforme : <u>https://interdeposit.app.asso.fr/</u>
- b. Renseignez vos informations (identifiant et mot de passe).

| AGENCE POUR LA<br>PROTECTION DES<br>PROGRAMMES |                                       |               |
|------------------------------------------------|---------------------------------------|---------------|
|                                                |                                       |               |
|                                                |                                       |               |
|                                                |                                       |               |
|                                                | INTERDEPOSIT<br>ESPACE MEMBRE         |               |
|                                                | Identifiant                           |               |
|                                                | Mot de passe                          |               |
|                                                | Ø                                     |               |
|                                                | Mot de passe oublié ?<br>Se connecter |               |
|                                                | Devenir membre Contacter l'APP        |               |
|                                                |                                       |               |
|                                                |                                       |               |
| Mentions légales CGU                           |                                       | Alpha v0.0.79 |

c. Cliquez sur « Se connecter ».

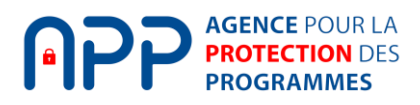

## 2. Je ne suis pas encore membre : créer mon compte

- a. Rendez-vous sur la page de connexion de la plateforme <u>https://interdeposit.app.asso.fr/</u>
- b. Cliquez sur « devenir membre »

| AGENCE POUR LA<br>PROTECTION DES<br>PROGRAMMES |                                       |               |
|------------------------------------------------|---------------------------------------|---------------|
|                                                |                                       |               |
|                                                |                                       |               |
|                                                | INTERDEPOSIT<br>ESPACE MEMBRE         |               |
|                                                | Identifiant                           |               |
|                                                | Mot de passe                          |               |
|                                                | Mot de passe oublié ?<br>Se connecter |               |
|                                                | Devenir membre Contacter l'APP        |               |
|                                                |                                       |               |
| Mentions légales CGU                           |                                       | Alpha v0.0.79 |

c. Choisissez le type de membre souhaité puis renseignez les informations demandées

|                                                                                                    | Inscr                                                                                                    | iption                                                |                                                                                                    |  |
|----------------------------------------------------------------------------------------------------|----------------------------------------------------------------------------------------------------|-------------------------------------------------------|----------------------------------------------------------------------------------------------------|--|
|                                                                                                    | Type de membre                                                                                              | Identité du membre                                    |                                                                                                    |  |
|                                                                                                    | Qui voulez-vous                                                                                             | inscrire à l'APP ?                                    | ,                                                                                                    |  |
| O<br>Un titulaire de droit                                                                                                    | ද<br>Un mar                                                                                                 |                                                       | <b>جې</b><br>Un bénéficaire                                                                                                    |  |
| Je souhaite déposer ou entiercer des créations<br>sur lesquelles je revendique des droits.<br>Je m'apprête à souscrire un abonnement pour<br>avoir accès à tous les services de l'APP. | Je souhaite déposer ou entiercer des créations<br>aux noms de tiers qui seront les titulaires de<br>droits. |                                                       | J'ai signé en contrat d'entiercement qui, sous<br>certaines conditions, me donne un accès à des<br>éléments déposés à l'APP.<br>Je souhaite gérer mes entiercements et suivre |  |
|                                                                                                    | intellectuelle, je dispose<br>inv                                                                           | rai d'un compte membre<br>ité.                        | les dépôts réalisés dans le cadre de ces<br>entiercements.<br>Je disposerai d'un compte membre invité.                                                                        |  |
| Personne Morale                                                                                                    |                                                                                                    | Personne Physique o                                   | u Entreprise individuelle                                                                                                    |  |
| Je souhaite inscrire une entreprise privée (EURL, SA<br>une association (AARPI, Association loi 1901) ou un e<br>(EPSCP, EPST, EPIC, etc.)                                             | RL, SASU, SAS, etc.),<br>établissement public                                                               | Je souhaite inscrire un p<br>personnelle ou une entre | articulier ou une personne ayant créé une affaire<br>sprise individuelle.                                                                                                    |  |
|                                                                                                    |                                                                                                    |                                                       |                                                                                                    |  |
|                                                                                                    | Étape s                                                                                                    | uivante                                               |                                                                                                    |  |

|                             |                                       | Insci              | iption                     |          |     |
|-----------------------------|---------------------------------------|--------------------|----------------------------|----------|-----|
|                             | Type de membre<br>Titulaire de droits | Identité du membre | Coordonnées du membre      | Paiement |     |
|                             |                                       | Identité c         | lu membre                  |          |     |
| À propos du membre          |                                       |                    |                            |          |     |
| Dénomination sociale *      |                                       |                    |                            |          |     |
|                             |                                       |                    |                            |          |     |
| Pays *                      |                                       |                    | Numéro d'immatriculation * |          |     |
| Ex: France métropolitaine   |                                       | ~                  |                            |          |     |
| À propos de vous            |                                       |                    |                            |          |     |
| Prénom *                    |                                       |                    | Nom *                      |          |     |
|                             |                                       |                    |                            |          |     |
| E-mail *                    |                                       |                    |                            |          |     |
| contact@exemple.com         |                                       |                    |                            |          |     |
| Met de secon t              |                                       |                    |                            |          |     |
| Mot de passe *              |                                       |                    |                            |          | đ   |
|                             |                                       |                    |                            |          | ye/ |
| Confirmer le mot de passe * |                                       |                    |                            |          |     |
| Saisissez à nouveau votre n | not de passe                          |                    |                            |          | ø   |
|                             |                                       | Étape              | suivante                   |          |     |
|                             |                                       | Revenir            | en arrière                 |          |     |

d. Renseignez vos informations de facturation

|                                   |                                       | Insc                                     | ription                                                |                             |  |
|-----------------------------------|---------------------------------------|------------------------------------------|--------------------------------------------------------|-----------------------------|--|
|                                   | Type de membre<br>Titulaire de droits | Identité du membre                       | Coordonnées du membre                                  | Paiement                    |  |
|                                   | Coordo                                | onnées du membre (                       | et instructions de fact                                | uration                     |  |
| Coordonnées du membre             |                                       |                                          | Instructions de facturation                            |                             |  |
|                                   |                                       |                                          | Utiliser les mêmes coordonnée                          | s pour la facturation       |  |
| Dénomination sociale *            |                                       |                                          | Dénomination sociale de l'entité à                     | facturer *                  |  |
| TEST                              |                                       |                                          |                                                        |                             |  |
| Numéro d'immatriculation *        |                                       |                                          | Adresse de facturation - Ligne 1 *                     |                             |  |
| 549862319                         |                                       |                                          | Ex: 1 rue de Rivoli                                    |                             |  |
| Siège social - Adresse ligne 1 *  |                                       |                                          | Adresse de facturation - Ligne 2                       |                             |  |
| Ex: 1 rue de la paix              |                                       |                                          | Ex: 1 rue de Rivoli                                    |                             |  |
| Siège social - Adresse ligne 2    |                                       |                                          | Code postal *                                          | Ville *                     |  |
| Ex: CEDEX 2000                    |                                       |                                          | Ex: 75000                                              | Ex: Paris                   |  |
| Code postal *                     | Ville *                               |                                          | N° de TVA Intracommunautaire *                         |                             |  |
| Ex: 75000                         | Ex: Paris                             |                                          | Ex: FR12345678901                                      |                             |  |
| Pays *                            | Téléphone                             |                                          | Pays *                                                 |                             |  |
| France métropolitaine             | ► Ex: +33123                          | 456789                                   | Ex: France métropolitaine                              |                             |  |
| Startup ? Membre Numeum ? Profite | ez d'offres promotionnelles           | ~                                        | Adresse e-mail d'envoi des factur                      | es *                        |  |
|                                   |                                       |                                          | Ex: contact@exemple.com                                |                             |  |
|                                   | J'atteste de l'exactitude             | des informations renseignées da          | ans le présent formulaire.                             |                             |  |
|                                   | I'ai écalement lu et i'acce           | cente cans réserve le Dèclement (        | Général Jes CGU ainsi que la Politique                 | de Confidentialité de l'ADD |  |
|                                   |                                       | septe sans reserve le <u>Reglement (</u> | ocheral, les <u>000</u> all'si que la <u>Politique</u> | de comuentiante de l'AFP.   |  |
|                                   |                                       | Étape                                    | e suivante                                             |                             |  |
|                                   | Revenir en arrière                    |                                          |                                                        |                             |  |

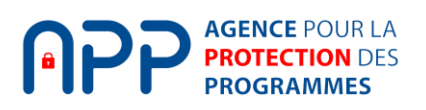

e. Ajoutez le mode de paiement puis confirmez votre inscription

|                                       | AGENCE POUR LA<br>PROTECTION DES<br>PROGRAMMES    |  |  |
|---------------------------------------|---------------------------------------------------|--|--|
| Type de membre<br>Titutaire de droits | Identité du membre Coordonnées du membre Paiement |  |  |
|                                       | Mode de paiement                                  |  |  |
| Choix du mode de paiement             | Choix du mode de paiement                         |  |  |
| ○ 🞰 Virement bancaire                 |                                                   |  |  |
| Carte bancaire (débit ou crédit)      |                                                   |  |  |
| 🔿 🚍 Prélèvement SEPA                  |                                                   |  |  |
|                                       | Confirmer l'inscription et payer l'abonnement     |  |  |
|                                       | Revenir en arrière                                |  |  |

II. Comment utiliser le tableau de bord, régler les paramètres et accéder aux informations de facturation ?

### 1. Navigation dans le tableau de bord

a. Une fois connecté, vous accédez au tableau de bord, qui offre une vue d'ensemble de votre activité sur la plateforme.

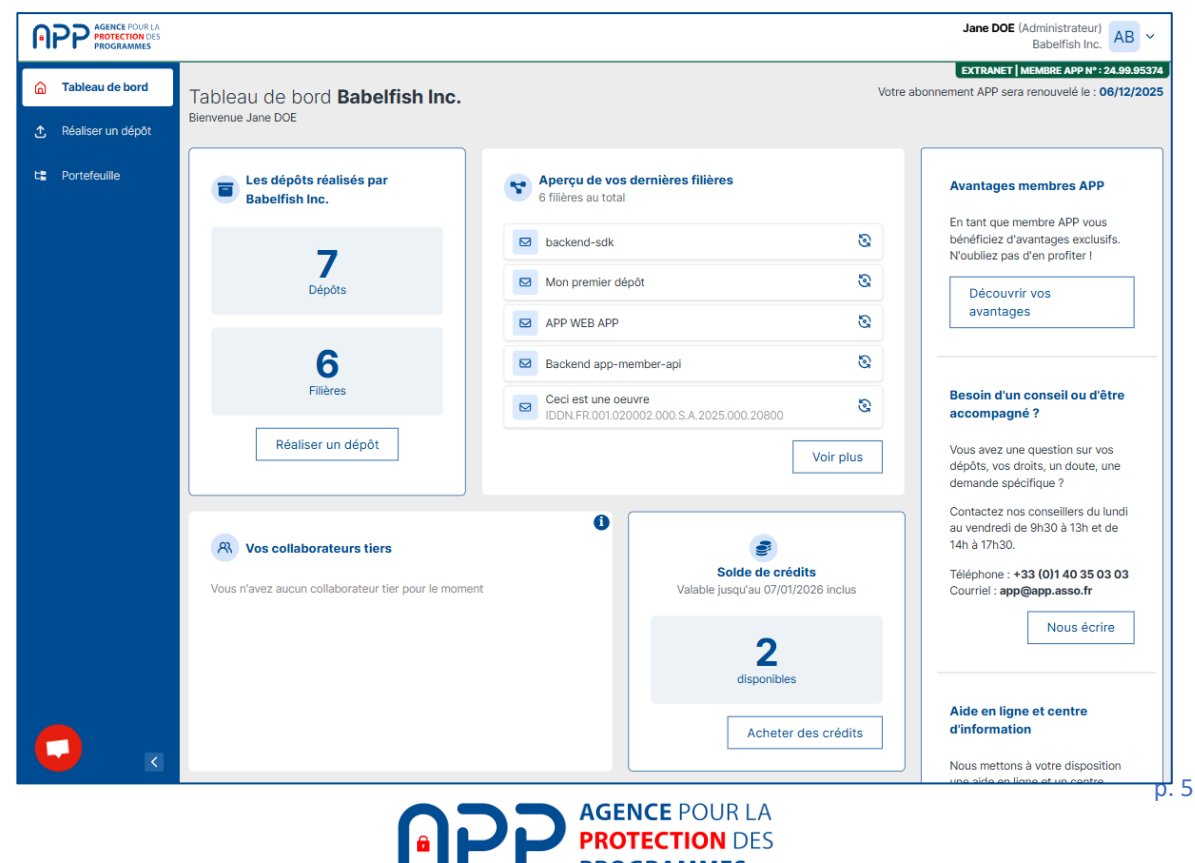

PROGRAMMES

- b. Les principales sections disponibles sont :
  - Vos dépôts réalisés : récapitulatif du nombre de dépôts et filières.
  - Vos collaborateurs : liste de vos collaborateurs et tiers.
  - Vos Factures
  - **Crédits** : disponibilité de votre solde de crédits à date.
  - Vos avantages membres
  - Rubriques conseils et aide

## 2. Réaliser un dépôt

a. Effectuez un nouveau dépôt (initial ou de mise à jour)

| Π |                                                                                                    | Jane DOE (Administrateur)<br>Babelfish Inc. AB ~                                                                                                    |
|---|----------------------------------------------------------------------------------------------------|----------------------------------------------------------------------------------------------------|
|   | Réaliser un dépôt                                                                                                    | EXTRANET   MEMBRE APP Nº : 24.99.95374                                                                                                    |
|   | Quel dépôt souh                                                                                                    | aitez-vous faire ?                                                                                                    |
|   | Dépôt initial                                                                                                    | Dépôt de mise à jour                                                                                                    |
|   | Il s'agit du premier dépôt d'une œuvre jamais déposée à l'APP.<br>Faire un dépôt initial vous permet de créer une nouvelle filière de dépôts.<br>Rappel : Vous devez déposer une seule œuvre par dépôt : une œuvre = une filière de<br>dépôts. | Il s'agit d'un nouveau dépôt d'une œuvre déjà déposée à l'APP.<br>Faire un dépôt à titre de mise à jour vous permet de poursuivre une filière de dépôts<br>existante et d'attester des évolutions de votre œuvre.<br>Rappel : Un nouveau dépôt n'annule pas et ne remplace pas le précédent. Nous<br>conservons tous vos dépôt tant que vous restez membre.<br>Pour mettre à jour une filière déjà existante :<br>1. Allez dans "Portefeuille" ;<br>2. Sélectionnez la filière concernée ;<br>3. Cliquez sur le bouton "Mettre à jour". |
|   | Créer une filière                                                                                                    | Aller sur le portefeuille                                                                                                    |
| 0 | <u>En savc</u>                                                                                                    | ir plus e*                                                                                                    |

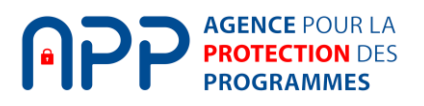

b. Renseignez les informations sur votre œuvre numérique

| Γ  |                   |                                                                                                    |                                                                                                    | Jane DOE (Administrateur)<br>Babelfish Inc. |
|----|-------------------|----------------------------------------------------------------------------------------------------|----------------------------------------------------------------------------------------------------|---------------------------------------------|
|    | Réaliser un dépôt |                                                                                                    |                                                                                                    | EXTRANET   MEMBRE APP N° : 24.99.95374      |
| t: |                   | Informations du Titulaire de droits Fichi<br>dépôt Les informations de vo<br>Cliquez ensuite sur "Étape                                                                  | ers à Récapitulatif Palement<br>nettre<br>Dirre œuvre numérique<br>sulvante" pour continuer.            |                                             |
|    |                   | TYPE DE DÉPÔT     Standard (1 crédit)     Vérifié     Contrôlé                                                                                                    | TYPE D'ENTIERCEMENT     Aucun     Entiercement bipartite     Clause d'accès     Entiercement tripartite |                                             |
| C  |                   | INFORMATIONS DE VOTRE ŒUVRE NUN Nom de l'œuvre * Généralement, le nom donné au logiciel déposé Sous-titre Peut être un litre alternatif ou une courte descriptio Version | 1ÉRQUE • Obligatoire                                                                                    |                                             |

c. Renseignez les informations sur le titulaire de droits.

| P | Jane DOE (Administrateur)<br>Babelfish Inc. AB ~                                                                                                    |
|---|----------------------------------------------------------------------------------------------------|
| â | EXTRANET   MEMBRE APP N* : 24.99.95374                                                                                                    |
| t | Réaliser un dépôt                                                                                                    |
| ÷ | Informations du dépôt Titulaire de droits Fichiers à transmettre Récapitulatif Palement                                                                                                    |
|   | <b>Titulaire de droits déposant</b><br>Choisissez d'être l'unique titulaire de droits,<br>ou sélectionnez un ou plusieurs cotitulaires<br>parmi ceux déjà enregistrés auprès de <b>Babelfish Inc.</b><br>Cliquez ensuite sur "Étape suivante" pour continuer.          |
|   | <ul> <li>TITULAIRE DE DROITS</li> <li>Babelfish Inc. est l'unique titulaire de droits</li> <li>Amaury Inc. est l'un des titulaires de droits</li> <li>Babelfish Inc. n'est pas titulaire de droits mais il est le mandataire du ou des titulaires de droits</li> </ul> |
| C | Étape suivante<br>Revenir en arrière                                                                                                    |

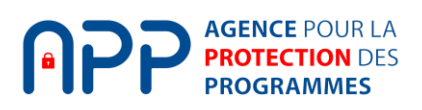

d. Validez votre dépôt et ajoutez les fichiers souhaités.

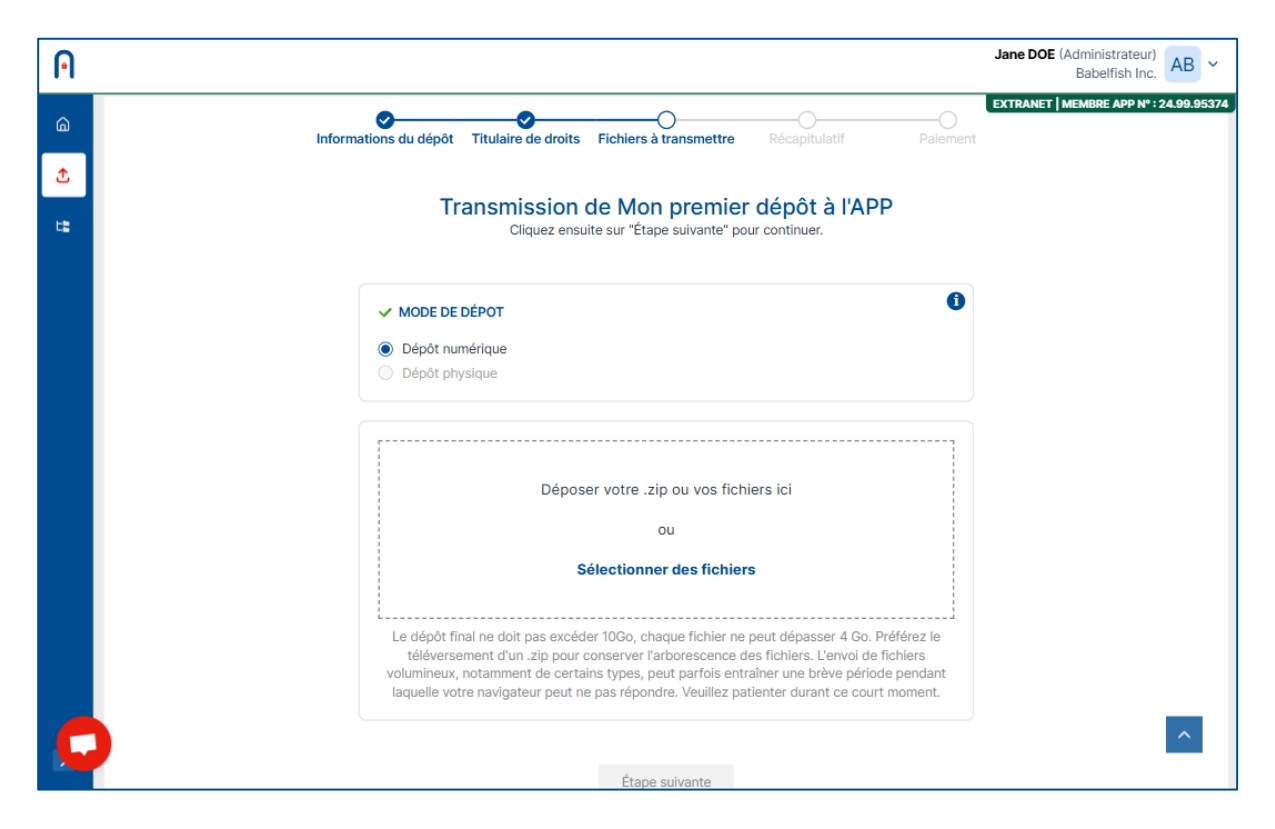

#### 3. Portefeuille

a. Retrouvez toutes vos filières détaillées avec tous vos dépôts et exportez la liste en format Excel.xlsx

| AGENCE POUR LA<br>PROTECTION DES<br>PROGRAMMES |                                             |                 |            | Jane DOE (Adminis<br>Babelf               | irateur)<br>ish Inc. AB ~ |
|------------------------------------------------|---------------------------------------------|-----------------|------------|-------------------------------------------|---------------------------|
| Tableau de bord     Réaliser un dépôt          | Portefeuille<br>Filières : 6 Dépôts : 7     |                 |            | EXTRANET   MEMBRE                         | APP N° : 24.99.95374      |
| C Portefeuille                                 | Rechercher un dépôt Q Nom d'un dépôt        |                 |            | 🛓 Exporter la list                        | æ des dépôts              |
|                                                | NOM ŒUVRE                                   | STATUT DU DÉPÔT | DATE DÉPÔT | NUMÉRO IDDN DU DÉPÔT                      | INFOS                     |
|                                                | 1 1 Mon premier dépôt avec un très long nom | ACTION REQUISE  |            |                                           |                           |
|                                                | 1 1 Mon premier dépôt                       | ACTION REQUISE  |            |                                           |                           |
|                                                | 1 1 APP WEB APP                             | ACTION REQUISE  |            |                                           |                           |
|                                                | 1 Backend app-member-api                    | ACTION REQUISE  |            |                                           |                           |
|                                                | 1 6 Ceci est bien une oeuvre                | SCELLÉE         | 07/01/2025 | IDDN.FR.001.020002.000.S.A.2025.000.20800 |                           |
|                                                | 2 Ceci n'est pas une oeuvre                 | SCELLEE         | 07/01/2025 | IDDN.FR.001.020001.001.S.A.2025.000.21000 |                           |
| <ul> <li></li> </ul>                           |                                             |                 |            |                                           |                           |

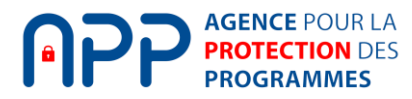

### 4. Utilisateurs et tiers

a. Retrouvez tous les utilisateurs de votre compte

| AGENCE POUR LA<br>PROTECTION DES<br>PROGRAMMES |                     |                 |                        |                 | Johr    | Doe (Administrateur)<br>Demo Company         |  |
|------------------------------------------------|---------------------|-----------------|------------------------|-----------------|---------|----------------------------------------------|--|
| 🙆 Tableau de bord                              |                     |                 |                        |                 | EXTR    | ANET   MEMBRE APP Nº : 24.99.95374           |  |
| 🖞 Réaliser un dépôt                            | Sestion des crédits |                 |                        |                 |         |                                              |  |
| C Portefeuille                                 | Membre              |                 |                        |                 |         | Actions                                      |  |
| প Déposants et tiers                           | Disponibles         | Achetés         | Consommés              | Fin de validité | Statut  | Acheter des crédits                          |  |
| Crédits                                        | 112                 | 152             | 40                     | 27/02/2026      | ACTIF   | Informations                                 |  |
| A Entiercements                                | Utilisateurs        |                 |                        |                 |         | Solde de crédits<br>disponibles : <b>112</b> |  |
|                                                | Rôle                | Prénom Nom      | Disponibles            | Consommés       | Alloués | Pour l'administrateur :     42               |  |
|                                                | Administrateur      | Nina BONNAIRE   | 42                     | 2               | N/A     | Pour les contributeurs : <b>70</b>           |  |
|                                                | Administrateur      | Fabien AUGUSTIN |                        | 0               |         | Fin de validité :<br>27/02/2026              |  |
|                                                | Contributeur        | Matthieu NOYER  | 70                     | 30              | ⊖ 100 ⊕ |                                              |  |
|                                                | Contributeur        | Louise DUVAL    | 0                      | 8               | ⊖ 8 ⊕   |                                              |  |
|                                                | Contributeur        | Charles DUPOND  | 0                      | 0               | ⊙ 0 ⊕   |                                              |  |
|                                                |                     | Enregist        | trer les modifications |                 |         |                                              |  |
|                                                |                     | Annule          | er les modifications   |                 |         |                                              |  |

b. Ajoutez des contributeurs, mandants, cotitulaires, bénéficiaires)

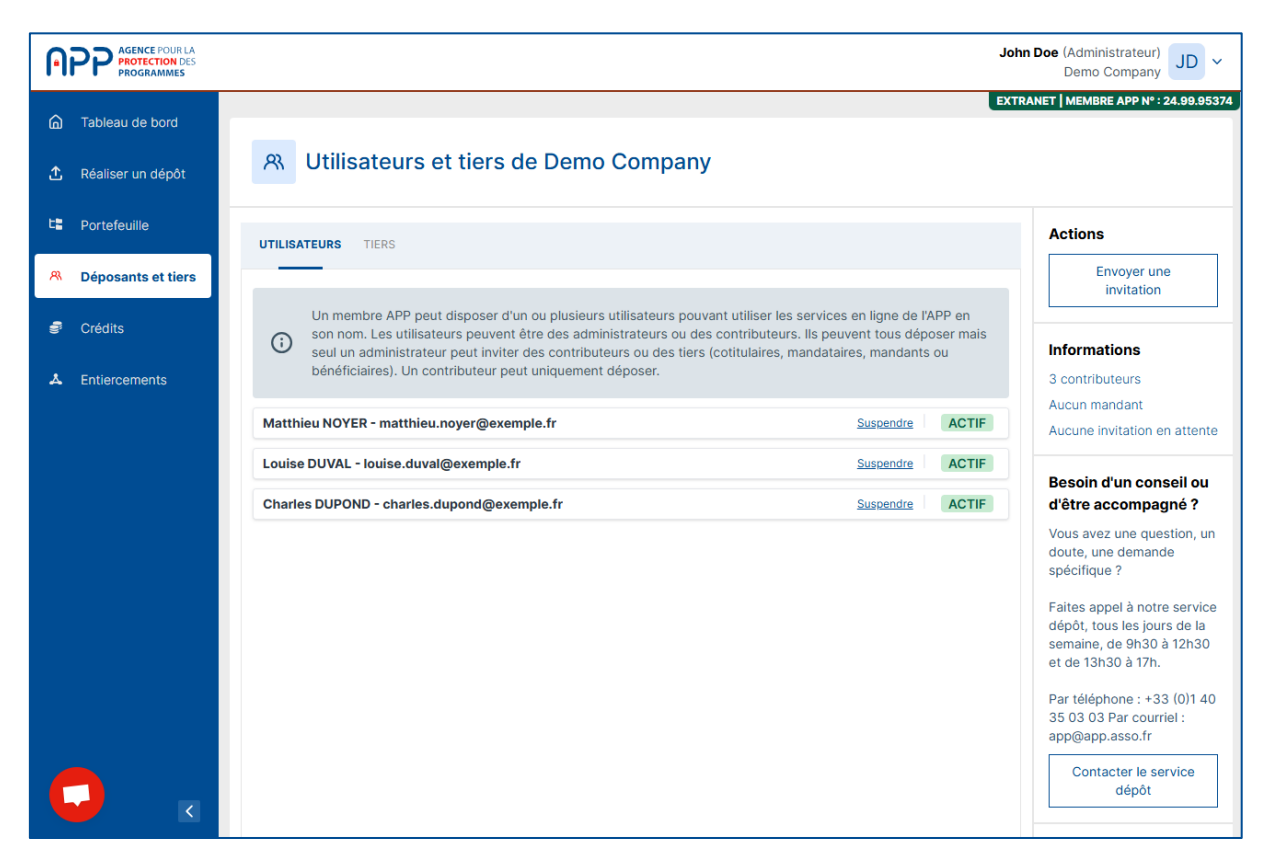

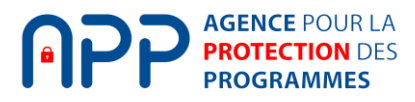

## 5. Gestion des crédits

a. Retrouvez le nombre de crédits associé à votre compte membre et suivez l'utilisation des crédits par utilisateur

| AGENCE POUR LA<br>PROTECTION DES<br>PROGRAMMES |                 |            |                                               |                 | John DO     | Babelfish Inc. AB ~                 |
|------------------------------------------------|-----------------|------------|-----------------------------------------------|-----------------|-------------|-------------------------------------|
| ☐ Tableau de bord                              |                 |            |                                               |                 | EXTRANE     | T   MEMBRE APP N° : 24.99.95374     |
| 🛧 Réaliser un dépôt                            | Section Crédits |            |                                               |                 |             |                                     |
| t Portefeuille                                 | Membre          |            |                                               |                 |             | Informations                        |
|                                                | Disponibles     | Achetés    | Consommés                                     | Fin de validité | Statut      | Solde de crédits<br>disponibles : 2 |
|                                                | 2               | 5          | 3                                             | 07/01/2026      | ACTIF       | Pour     l'administrateur : 0       |
|                                                | Utilisateurs    |            |                                               |                 |             | Pour les<br>contributeurs : 2       |
|                                                | Rôle            | Prénom Nom | Disponibl                                     | es Consomr      | nés Alloués | 07/01/2026                          |
|                                                | Administrateur  | Jane DOE   |                                               | 0               | 3 N/A       |                                     |
|                                                | Contributeur    | John DOE   |                                               | 2               | 0 2         |                                     |
|                                                |                 | Enregist   | trer les modification<br>ar les modifications | S               |             |                                     |

### 6. Entiercements

a. Retrouvez la liste de vos contrats d'entiercement et abonnements à la gestion d'une clause d'accès

|                      |                                                                                                    |      |            |                                         | John Doe (Administrateur)<br>Demo Company JD V |  |  |  |
|----------------------|----------------------------------------------------------------------------------------------------|------|------------|-----------------------------------------|------------------------------------------------|--|--|--|
| Tableau de bord      |                                                                                                    |      |            |                                         | EXTRANET MEMBRE APP N* : 20.75.95958           |  |  |  |
| 🖞 Réaliser un dépôt  | A Entiercements                                                                                                    |      |            |                                         |                                                |  |  |  |
| ta Portefeuille      |                                                                                                    |      |            |                                         |                                                |  |  |  |
| A Déposants et tiers | Vous trouverez ci-dessous la liste de tous vos contrats d'entiercement et abonnements à la gestion d'une clause d'accès. Pour toute précision, nous vous invitons à contacter notre service jurigique par e-mail à l'adresse<br>legal@app.asso.fr ou par téléphone au +33(0)140 35 92 77 |      |            |                                         |                                                |  |  |  |
| Crédits              | Rechercher un entiercement                                                                                                    |      |            |                                         |                                                |  |  |  |
| A Entiercements      | Q Recherche un entiercement                                                                                                    |      |            |                                         |                                                |  |  |  |
|                      | NOM DU CONTRAT                                                                                                    | TYPE | ÉTAT       | NUMÉRO IDDN                             | NOM DE L'ŒUVRE                                 |  |  |  |
|                      | CE-13134347368                                                                                                    | CE   | En vigueur | IDDN.FR.001.420001.000.S.A.2024.000.205 | Première œuvre                                 |  |  |  |
|                      | CA-13134454637                                                                                                    | CA   | En vigueur | IDDN.FR.001.450002.003.S.P.2024.000.209 | Deuxième œuvre                                 |  |  |  |
|                      |                                                                                                    |      |            |                                         |                                                |  |  |  |
|                      |                                                                                                    |      |            |                                         |                                                |  |  |  |
|                      |                                                                                                    |      |            |                                         |                                                |  |  |  |
|                      |                                                                                                    |      |            |                                         |                                                |  |  |  |
|                      |                                                                                                    |      |            |                                         |                                                |  |  |  |
|                      |                                                                                                    |      |            |                                         |                                                |  |  |  |
|                      |                                                                                                    |      |            |                                         |                                                |  |  |  |
|                      |                                                                                                    |      |            |                                         |                                                |  |  |  |
|                      |                                                                                                    |      |            |                                         |                                                |  |  |  |
|                      |                                                                                                    |      |            |                                         |                                                |  |  |  |

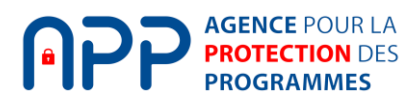

# III. Besoin d'aide

# 5. Profiter de l'onglet chat

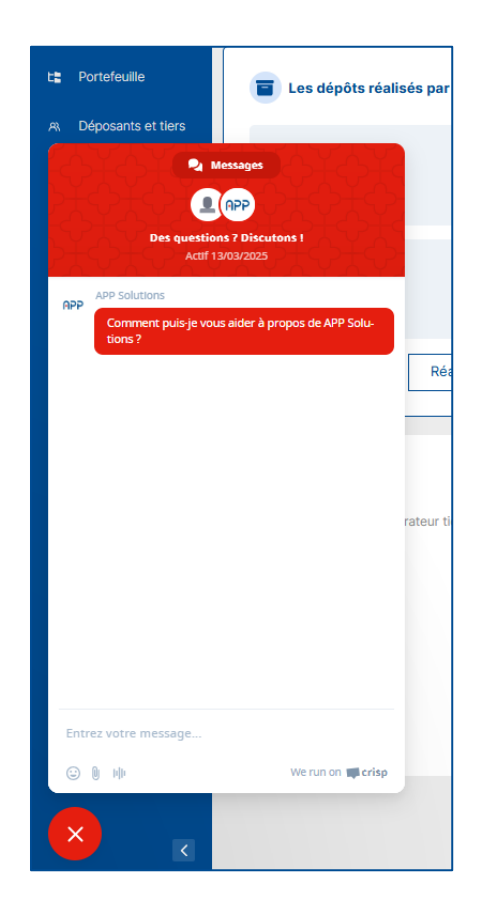

Pour toute assistance supplémentaire, consultez notre centre d'aide ou contactez notre support client à l'adresse <a href="mailto:app@app.asso.fr">app@app.asso.fr</a>

Bonne utilisation de la plateforme !

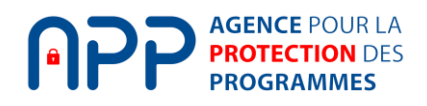